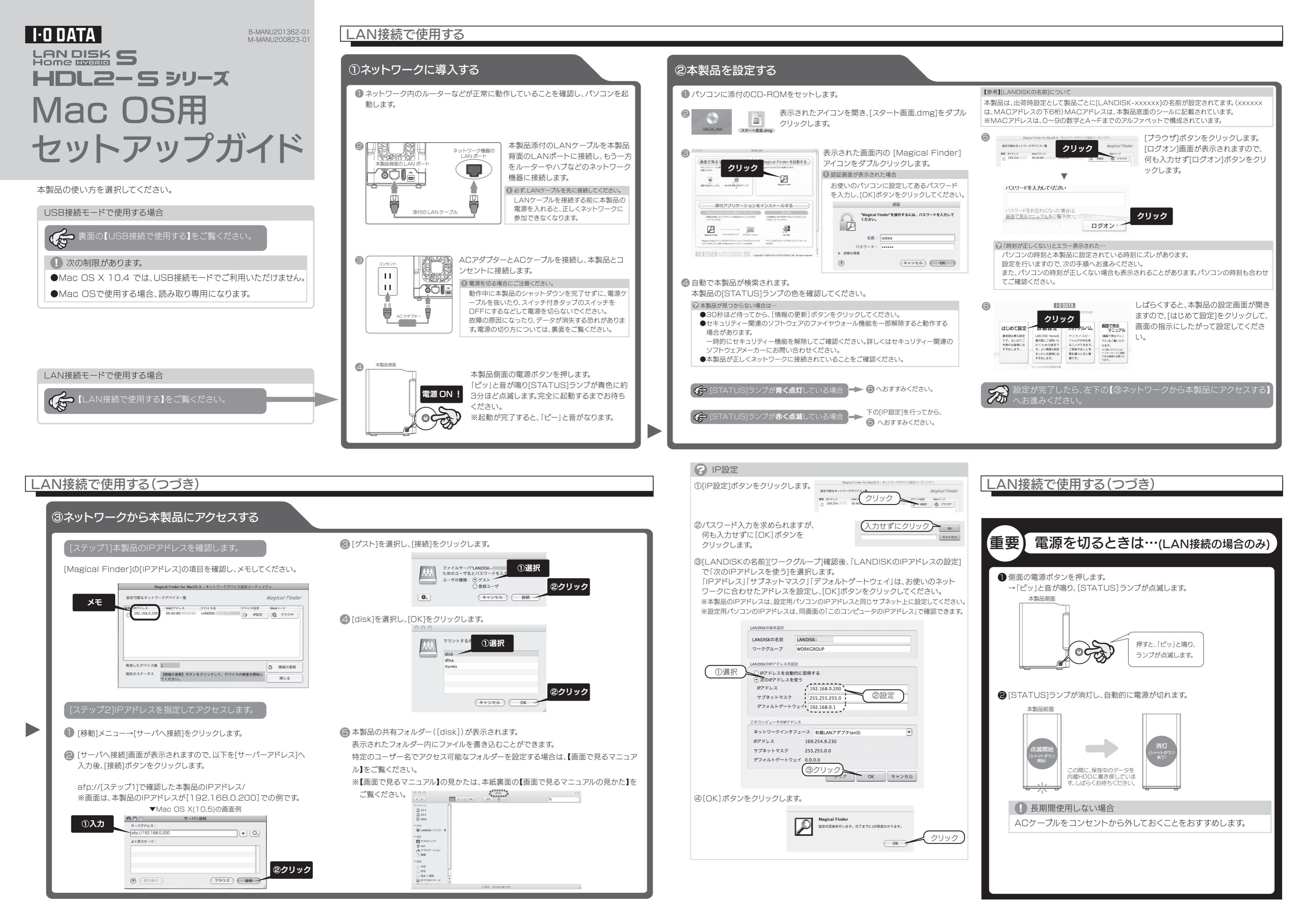

# 困った

#### **困ったときには** \*\*紙に掲載されていない疑問やトラブルについては、画面で見るマニュアルの【困ったときには】をご覧ください。 画面で見るマニュアルの見かたについては、【 ④ 画面で見るマニュアルの見かた】をご覧ください。

#### ? 本製品が正常に認識されない

→LAN接続の場合、LANケーブルおよびACケーブルが正しく接続されていることをご確認くだ さい。

→USB接続の場合、USBケーブルおよびACケーブルが正しく接続されていることをご確認くだ さい。

#### ? ランプが正常に点灯しない

- ●[STATUS]ランプが点灯しない場合
- →LAN接続の場合、ACケーブルが正しく接続されていることをご確認ください。 また、電源ボタンを押してみてください。
- →USB接続の場合、USBケーブルおよびACケーブルが正しく接続されていることをご確認く ださい。

#### ●[STATUS]ランプが赤色点滅したままの場合

- →LANケーブルが正しく接続されていることをご確認ください。
- →DHCPサーバーが正常に動作していることを確認して、本製品の電源を入れ直してください。
- ※DHCPサーバーの確認方法は、別紙【必ずお読みください】の【パソコンのIPアドレス】下
- の【DHCPサーバーの確認方法】をご覧ください。 DHCPサーバーを使用していない場合、または、DHCPサーバーを使用している環境でも
- ランプが赤く点滅したままの場合は、【画面で見るマニュアル】をご覧ください。

#### ? 設定画面が開けない

- ●本製品の電源が入っているか([STATUS]ランプが点灯しているか)、LANケーブルがLAN ポートに接続されているか確認してください。 (パソコンを接続しているポートのランプが点灯または点滅していることも確認してください。)
- ●セキュリティー関連のソフトウェアのファイアウォール機能を無効にすれば、開ける場合があります。詳しくは、セキュリティー関連のソフトウェアメーカーにお問い合わせください。本製品の設定終了後に、ファイアウォール設定を戻してください。

### USB接続で使用する

| パソコンに接続する                                                                                                    |                                                                                                    | パソコンから取り外す場合                                                                                 |
|----------------------------------------------------------------------------------------------------|----------------------------------------------------------------------------------------------------|----------------------------------------------------------------------------------------------|
| <ul> <li>♪ 次の制限があります。</li> <li>● Mac OS X 10.4 では、USB接続モードでご利用いただけません。</li> <li>● Mac OSで使用する場合、読み取り専用になります。</li> </ul> | デスクトップ上に表示された[LAN_DISK_S]を開きます。                                                                                                    | ● 本製品の[STATUS]ランプが点滅し<br>[LAN_DISK_S]アイコンをゴミ箱へ                                               |
| <ul> <li>パソコンを起動します。</li> <li>CryyプターとACケーブルを接続し、<br/>本製品とコンセントに接続します。</li> </ul>                                       | <ul> <li>         Cime Machine機能の画面が表示された場合         本製品をMac OSパソコンに接続した際にTimeMachine機能の         画面が表示された場合は、[キャンセル]ボタンをクリックしてください。         : TimeMachine機能でのご利用は保証外となります。         </li> <li>         Time Machine機能でのご利用は保証外となります。         </li> <li>         Time Machine機能でのご利用は保証外となります。         </li> </ul> | <ul> <li>② [STATUS] ランプが点滅していない →[STATUS]ランプが消灯します。</li> <li>本製品側面</li> <li>本製品側面</li> </ul> |
| ・本製品背面のUSBボート ・ 、 ボイのUSBケーフル ・ 、 ボイのUSBケーフル ・ 、 ボイのUSBケーフル ・ 、 ボイのUSBケーフル ・ 、 、 、 、 、 、 、 、 、 、 、 、 、 、 、 、 、 、         |                                                                                                    | ●パソコンと本製品背面のUSBポートカ                                                                          |

#### ? 本製品が見つからない

- ●本製品の電源が入っているか([STATUS]ランプが点灯しているか)、LANケーブルが LANポートに接続されているか確認してください。
- (パソコンを接続しているポートのランプが点灯または点滅していることも確認してください。)
- ●セキュリティー関連のソフトウェアのファイアウォール機能を無効にすると検索される場合 があります。詳しくは、セキュリティー関連のソフトウェアメーカーにお問い合わせください。
- ●お使いのパソコンのIPアドレスが「192.168.1.xxx」に設定されている環境で、本製品のIPアドレスが「192.168.0.200」に設定されているなど、ネットワークアドレス(セグ メント)が合っていないことが考えられます。本製品のIPアドレスの設定を、お使いのネット ワーク環境にあわせて設定してください。
- ●複数のネットワークインターフェイスが有効だと見つからない場合があります。 使用するネットワークインターフェイス以外を無効にしてお試しください。

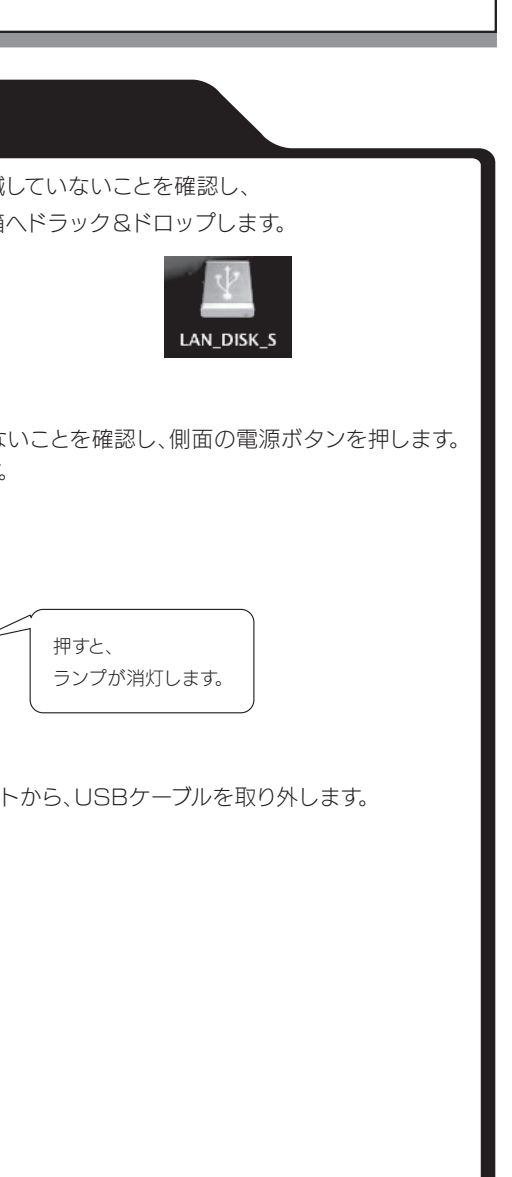

## 

次のようなことをしたい場合は、【画面で見るマニュアル】(PDF)をご覧ください。 ●共有を作成したり、アクセス権を設定する

- ●iTunesサーバー機能を利用する
- ●リモートリンク機能を利用する
- ●出荷時設定に戻す
- ●その他、疑問やトラブルがあった場合 ※【HDL2-Sシリーズ画面で見るマニュアル】を見るには、ご利用のパソコンにAcrobat Readerがイン ストールされている必要があります。インストールされていない場合は、Adobe社のホームページより Acrobat Readerを入手してください。

①添付のCD-ROMをパソコンにセットします。

②表示されたアイコンを開き、[スタート画面.dmg]をダブルクリックします。

③表示された画面内の[画面で見るマニュアル]をダブルクリックします。

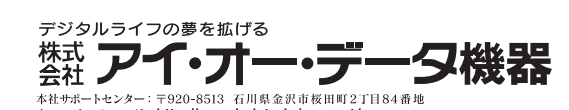

Copyright (C) 2010 I-O DATA DEVICE, INC. All Rights Reserved.